# **Ding Master Pro Instructions**

- 1. **Select Your Club:** Click your club ("Driver," "Iron," or "Putter") to either record or play a recorded shot. Each club has its own set of % macros for you to customize in Ding Master Pro!
- 2. **Pick Swing Percentage:** Select the swing percentage strength you want to hit or record. Match the % icon in Ding Master Pro to the WGT golf % shown in the info window. For example, click the 100% icon to match the 100% swing.
- Record the Shot: Once your club and swing percentage are chosen, click "Record the Shot." Perform a full backswing and try to hit the ding like a normal shot. The program will reset after recording. You can then:
- Play the shot you just created.
- Save the shot if you like it.
- o Record a new shot to overwrite the last one until you have all dings.
- 4. Save the Shot: If satisfied with the shot, click "Save" to store it for future use.
- 5. **Adjust Swing Bar:** Fine-tune the shot by adjusting the swing bar to add or subtract a few milliseconds for precise dings. Click the refresh icon to reset the adjustment bar if needed.
- 6. Adjust the Ball Dot: Set the ball dot ("Backspin" or "Forward Spin") before starting your shot. Ding Master Pro doesn't record this click due to the many variables involved, so make sure to set it beforehand.
- 7. Stop the Swing: Press the spacebar to stop a swing in progress.

### **Legacy Swing Files**

Please note that swing files created with earlier versions of Ding Master Pro are incompatible with the updated software due to improvements in monitor context handling and coordinate normalization.

If you encounter issues loading a swing file, you will see an error message indicating the file is invalid or unsupported. In such cases:

- Re-record the swing using the current version of the software.
- Ensure your monitor setup matches your intended playback environment for accurate results.

We understand this may inconvenience existing users, but these changes were necessary to support modern hardware and improve precision.

#### **Error Messages and Troubleshooting**

| Error Message | Cause | Solution |
|---------------|-------|----------|
|---------------|-------|----------|

| Error Message                                     | Cause                                                                                      | Solution                                                                                                    |
|---------------------------------------------------|--------------------------------------------------------------------------------------------|----------------------------------------------------------------------------------------------------|
| Error saving file                                 | Missing permissions or invalid save directory.                                             | Check folder permissions and ensure the save path exists.                                                             |
| Error: Monitor setup<br>differs from<br>recording | Monitor configuration changed since the swing was recorded.                                | Reconfigure monitors to match the setup used during recording, or re-record the swing.                                |
| Error: Invalid or<br>unsupported swing<br>file    | The swing file was created with<br>an older version of Ding Master<br>Pro or is corrupted. | Re-record the swing using the current version of the software. Ensure your monitor setup is correct before recording. |
| Error: Invalid hotkey                             | The playback hotkey configuration is incorrect.                                            | Check and reset the hotkey in Config.json.                                                                            |
| No swing selected                                 | No swing file is currently loaded.                                                         | Select a swing or record a new one.                                                                                   |
| Playback failed                                   | Monitor mismatch or invalid swing data.                                                    | Recheck monitor setup and re-record the swing if needed.                                                              |
| Recording failed                                  | An error occurred during recording.                                                        | Ensure sufficient system resources and retry.                                                                         |
| Error: Invalid configuration                      | Malformed or missing configuration file.                                                   | Restore or regenerate configuration files.                                                                            |

# Multi-Monitor Setup Tips

For the best results when recording and playing swings on multi-monitor setups:

- Ensure your primary monitor is configured as the default display in Windows settings.
- Keep scaling percentages consistent across monitors whenever possible.
- Verify that the monitor layout in Windows matches the physical layout on your desk.

If you encounter errors, such as "Display mismatch," reconfigure your monitors to match the setup used during recording or re-record the swing with the updated setup.

## **Contact Us**

**Customer Support:** Visit our website to report bugs or ask questions. **Sales:** Contact us at <u>760-292-5489</u>.